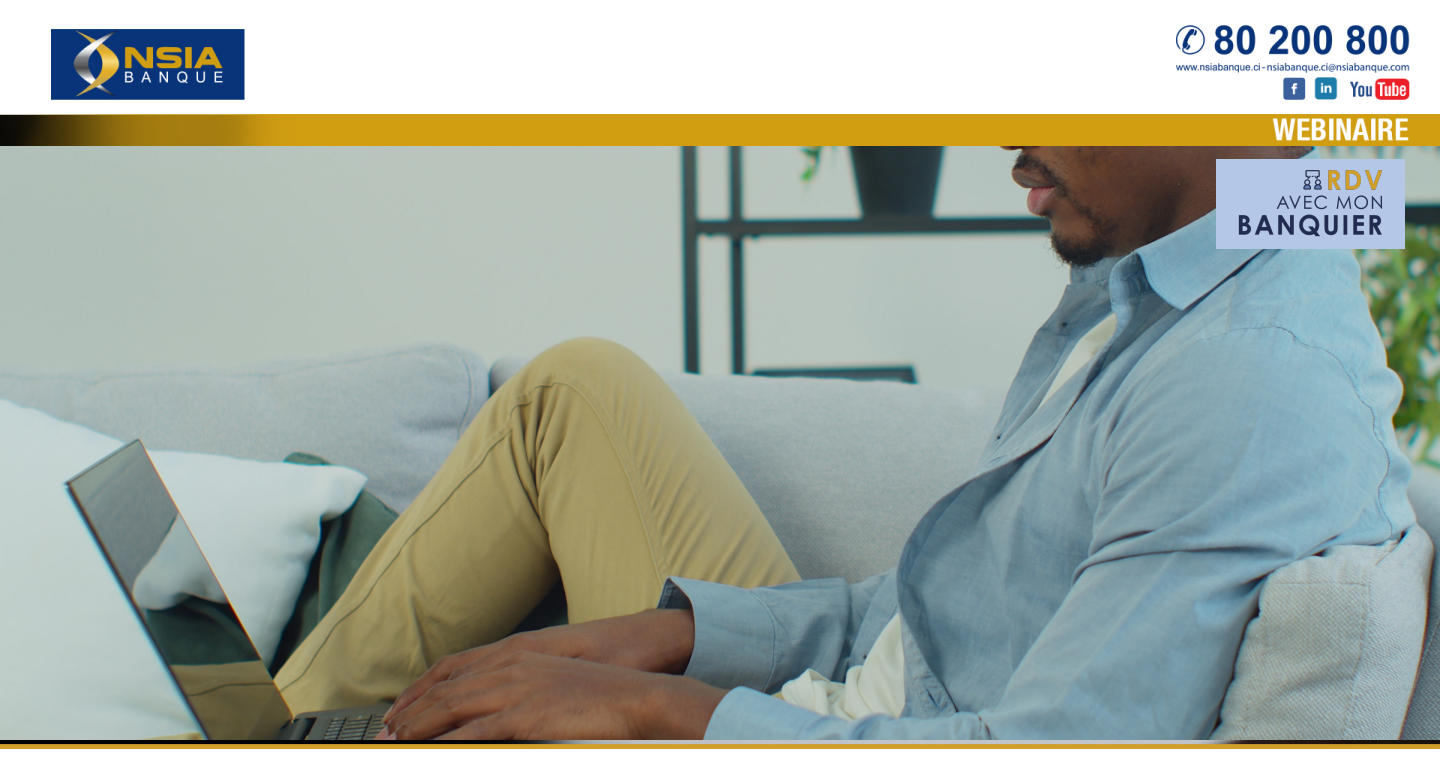

# Bienvenue à votre webinaire, RDV avec mon Banquier !

Moments d'apprentissage et d'échanges avec nos experts bancaires, les « RDV avec mon Banquier » vous permettent de mieux connaître nos offres de produits et services et d'avoir des réponses à toutes les questions que vous vous posez.

# Comment participer au webinaire ?

Vous avez reçu votre invitation ? Vous pourrez assister au webinaire depuis chez vous, à partir d'un ordinateur ou d'un téléphone et en vous connectant à Internet.

# Suivez la procédure en 3 étapes :

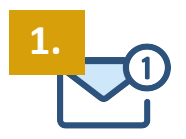

Votre invitation vous sera transmise par mail. Cliquez sur «Participer à l'évènement en direct »

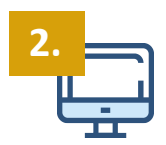

# **SI VOUS UTILISEZ UN ORDINATEUR**

Une nouvelle page s'ouvre dans votre navigateur. Pour accéder à l'Assemblée Générale, nous vous recommandons de **cliquer sur** « **Regardez sur le web à la place** »\*.

#### **SI VOUS UTILISEZ UN SMARTPHONE**

Une nouvelle page s'ouvre. Pour accéder au webinaire, cliquez sur le logo Google Play ou App Store pour obtenir l'application Teams. Cliquez ensuite sur « Installer » une fois dans le store.

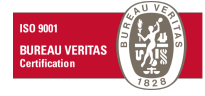

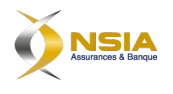

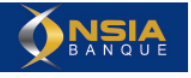

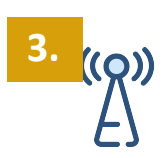

# **SI VOUS UTILISEZ UN ORDINATEUR**

# Cliquez sur « Participer de manière anonyme »

Cliquez sur le bouton « Live stream / Direct » pour suivre la session en direct.

# **SI VOUS UTILISEZ UN SMARTPHONE**

Une fois le téléchargement terminé, revenez à votre mail et cliquez sur **«Participer à l'évènement en direct »** 

L'application Teams s'ouvre. Cliquez sur « Participer en tant qu'invité » et saisissez votre nom

Cliquez sur le bouton « Live stream / Direct » pour suivre la session en direct.

Retrouverez toutes les informations relatives aux RDV avec mon Banquier sur notre site Internet : <u>https://www.nsiabanque.ci/rdv-avec-mon-banquier/</u>

Excellent webinaire !

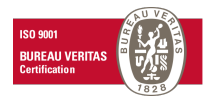

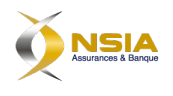